## 先祖供養祭

# スマートフォン・タブレットでの **視聴方法**

スマートフォン・タブレットで視聴される場合、通信に 多量のデータ容量を必要とします。 なるべく Wi-Fi に接続出来る環境下でご視聴ください。

注意点 — 最新バージョンの OS をご利用ください。 古いバージョンの OS だと一部使用できない機能があるか、接続 ができない場合があります。 OS のアップデート方法は 8 ページを参照下さい。

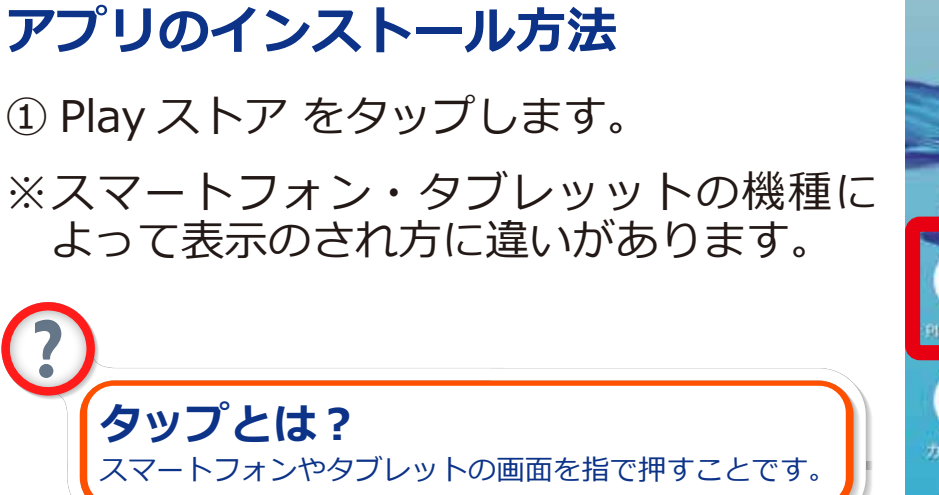

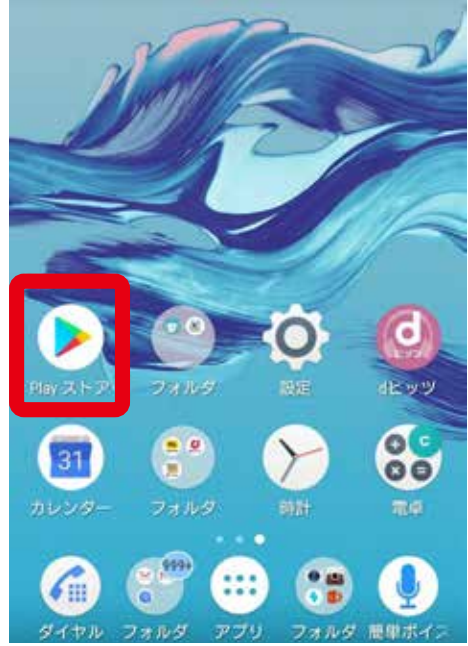

#### ②画面下のアプリをタップします。

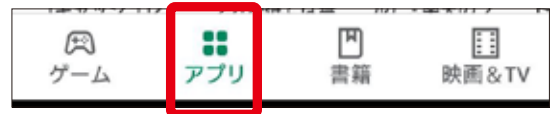

③検索ボックスに「マイクロソフトチームス」と入力し、

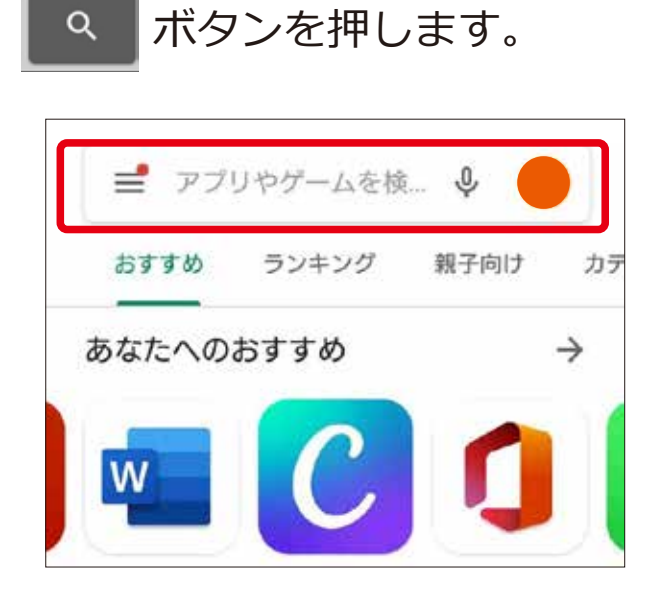

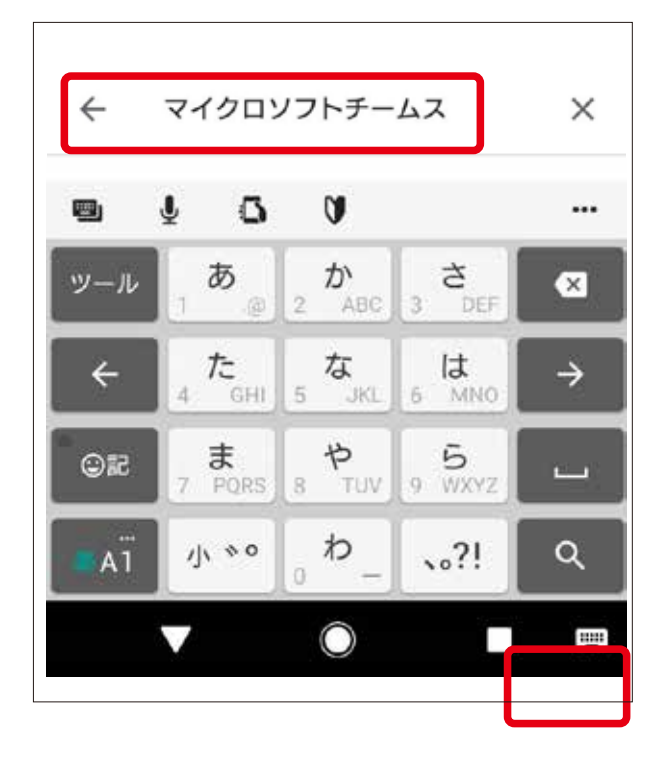

④画面右側に表示される インストール を

タップします。

※入手と表示される場合もあります。 その場合は入手をタップしてください。

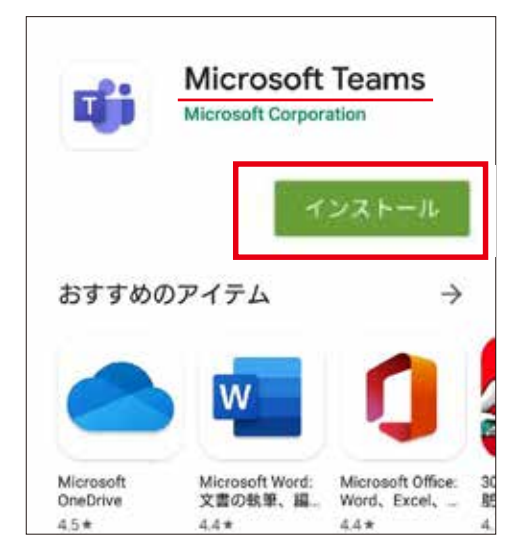

⑤「認証が必要です。Google アカウントに ログインしてください」と表示されるなど して、ログインが必要になる場合がありま す。その場合は登録してあるメールアドレ スとパスワードを入力しログインをしま す。

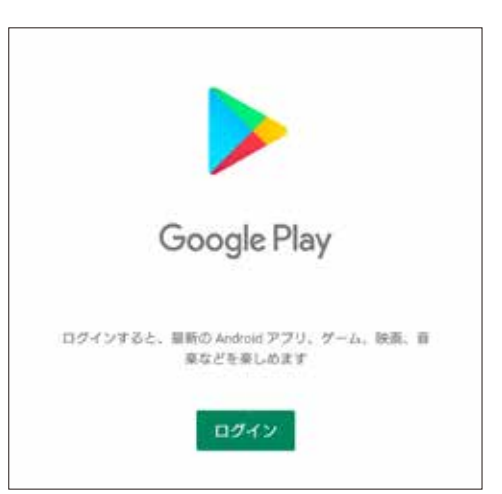

⑥ダウンロードとインストールが完了すると、
ホーム画面上に「MicrosoftTeams」のアイ
コンが表示されます。以上アプリのインス
トールが完了です。

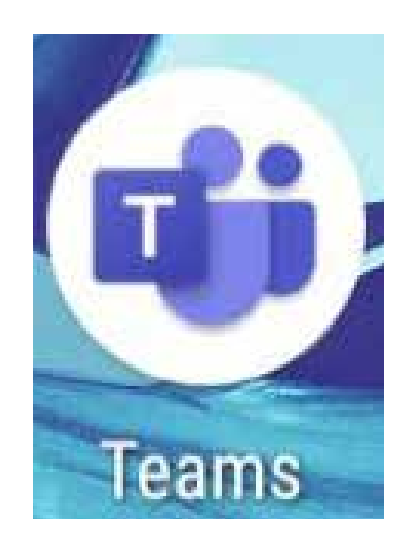

### ライブ配信の視聴方法

safari などで「谷口雅春先生を学ぶ会」を検索し、ホームページを表示します。右上の三をタップし、メニューを表示させ、行事案内をタップします。

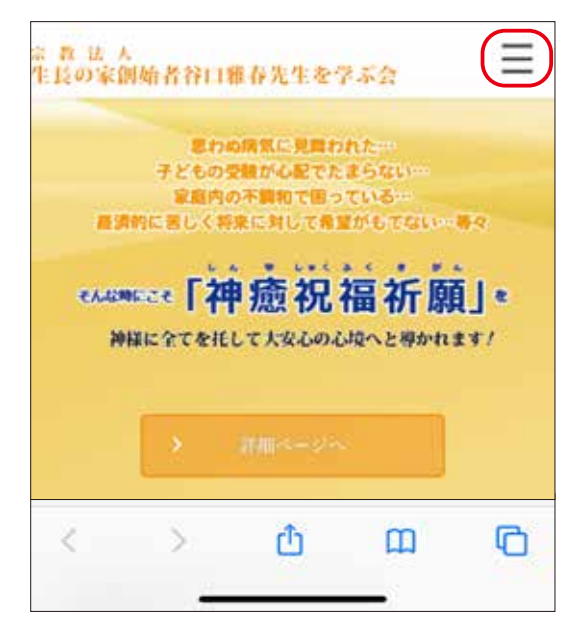

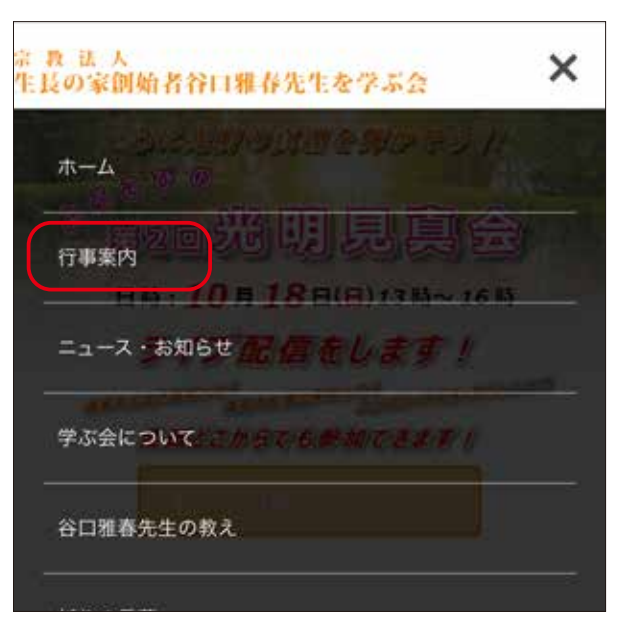

②先祖供養祭の画像をタップします。※表示されない場合は左右のく > を タップして画面を切り替えて下さい。

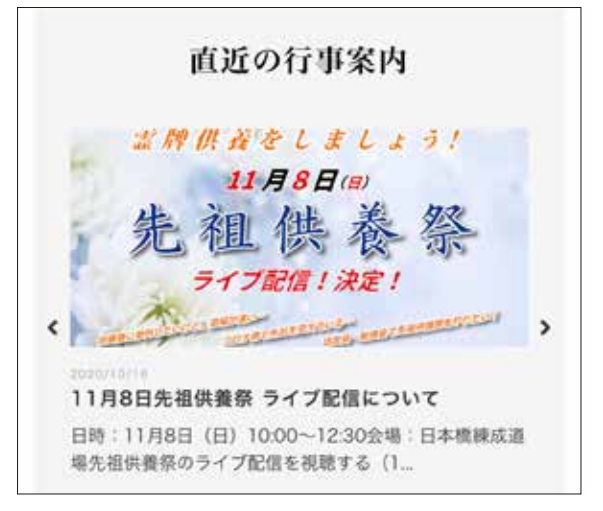

③下へスクロールし、青地の「先祖供 養祭のライブ配信を視聴する」をタッ プします。

- 3 -

日時:11月8日(日)10:00~12:30 会場:日本橋練成道場 先祖供養祭のライブ配信を視聴する (11 月8日 9:30より接続可) ライブ配信の視聴方法については下記のリンクをご確認 下さい。 <u>・パソコンでの視聴方法</u> ・スマートフォン・タブレットでの視聴方法 (iphone・iPadの場合) ※視聴にはアプリが必要です。事前に 「MicrosoftTeams (マイクロソフトチームス)」のイ ンストールをお願いいたします。 ・スマートフォン・タブレットでの視聴方法(Android

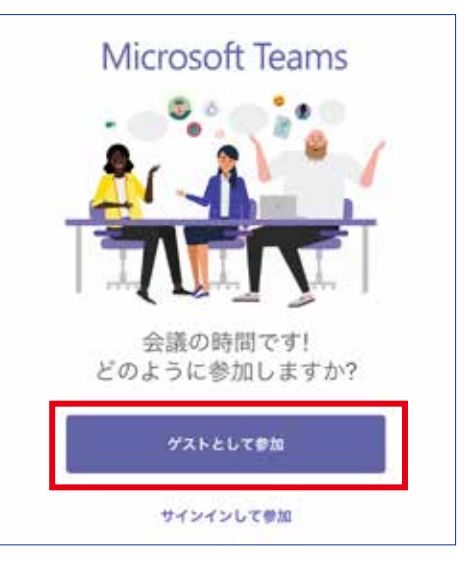

④アプリが起動し、右の画面が表示され ます。

**ゲストとして参加**をタップします。

※ 会議に参加 と表示される場合があり ます。その場合は 会議に参加 をタッ プして下さい。

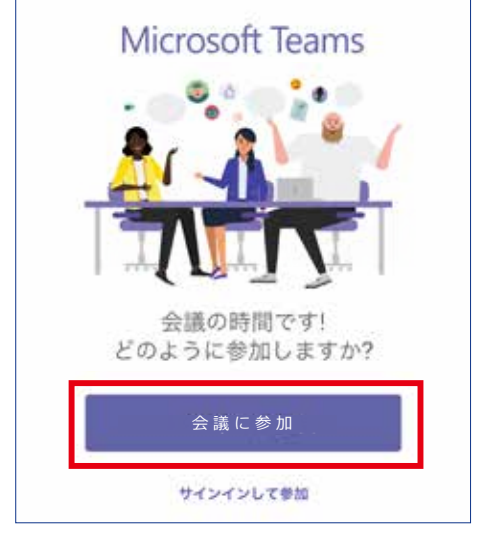

⑤画面が切り替わったら、**名前**を入力し、 会議に参加をタップします。

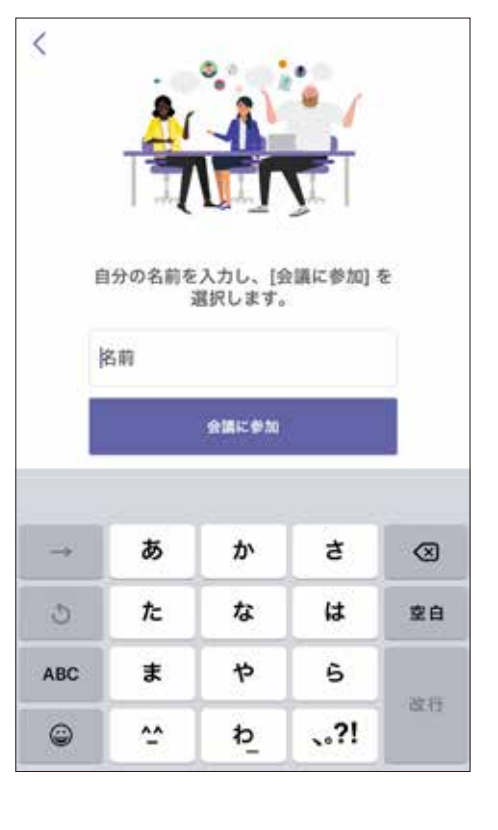

⑥以上でライブ配信の視聴ができるようになります。
音量を調節してご視聴下さい。
スマートフォン・タブレットを横向きにしてご視聴下さい。

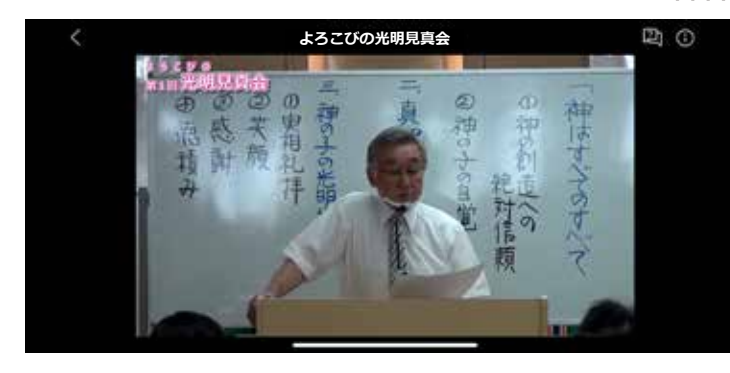

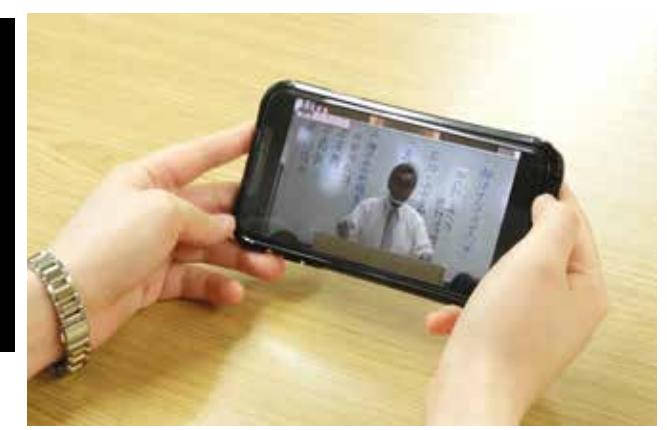

#### ⑦画面の表示について

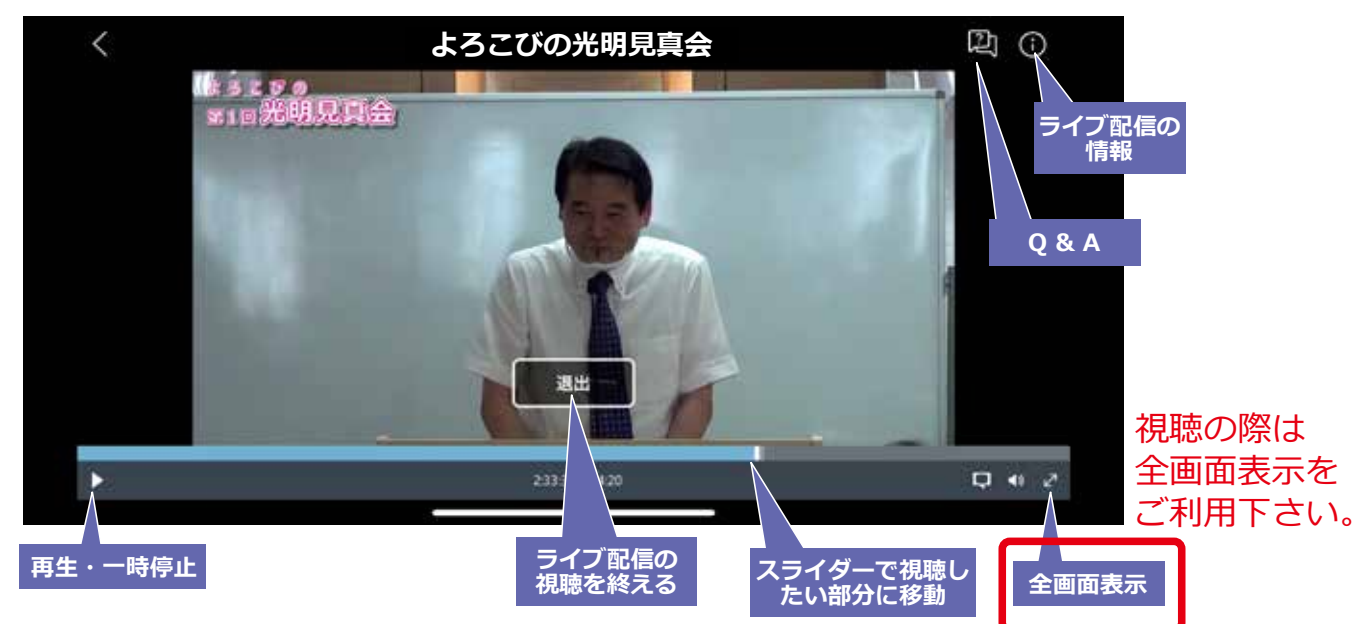

#### ⑧画面の表示について(全画面表示にした場合)

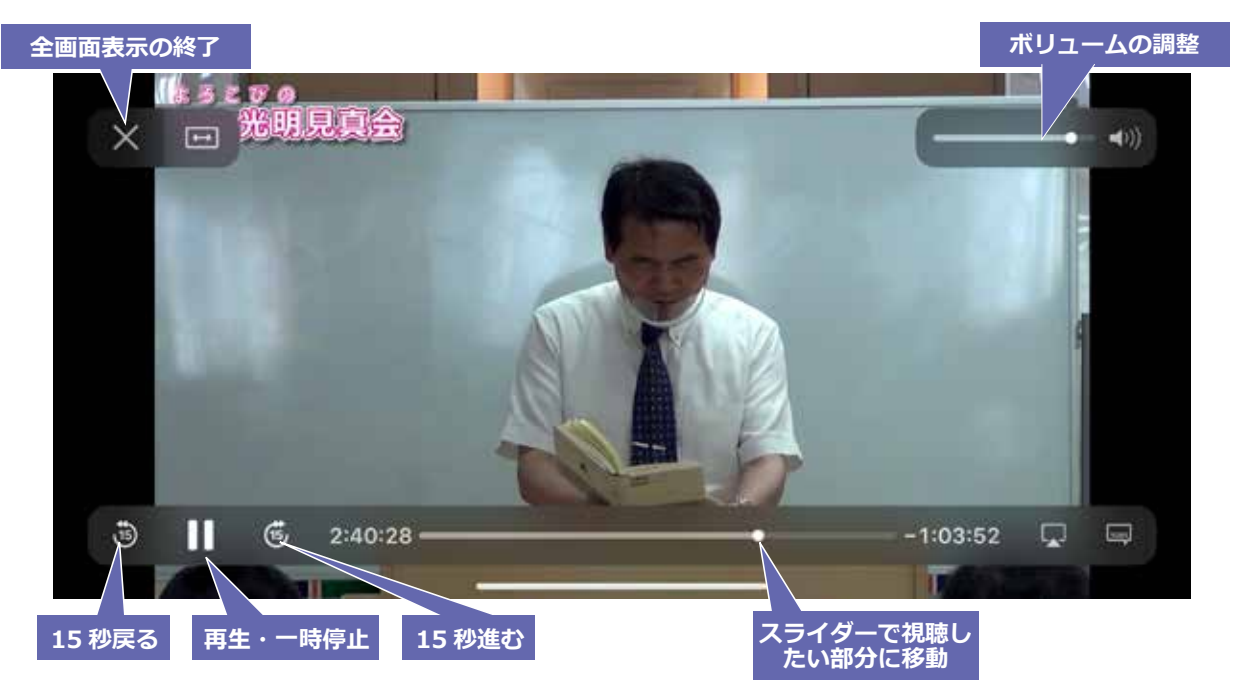

#### ※一時停止や巻き戻しができます。

⑨ライブ配信の視聴を終了する

画面中央の退出をタップします。ホームボタンを押してアプリを 閉じます。

※全画面表示にしている場合は、全画面表示を終了してから(5ページ参照)操作を行ってください。

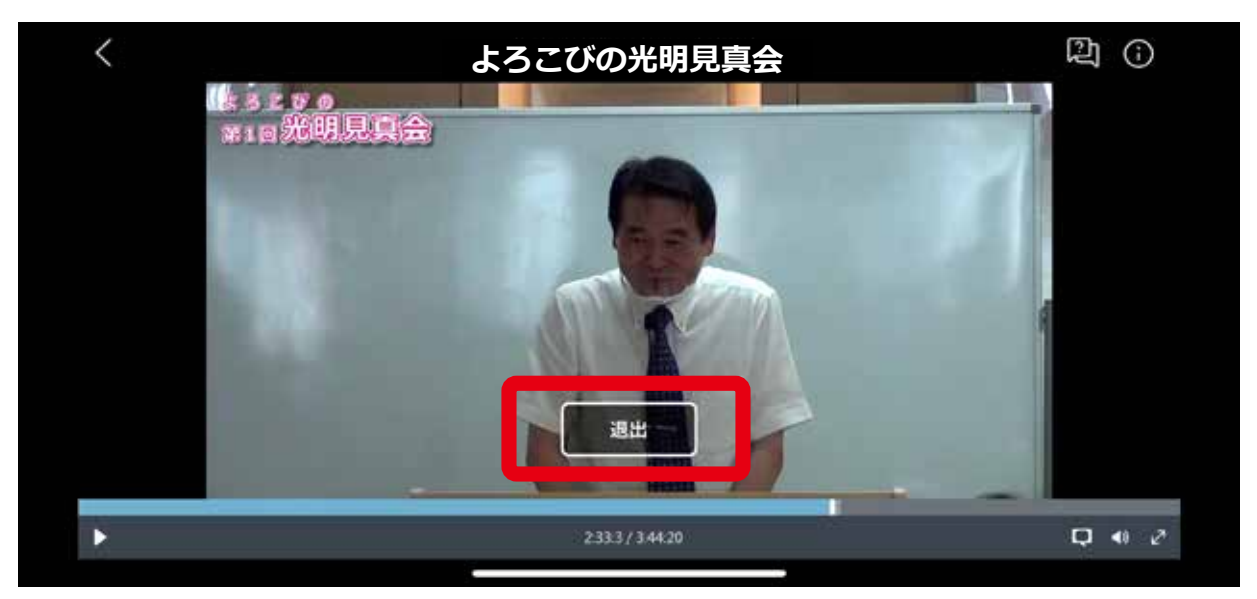

#### 画面が暗い、または明るすぎる場合

設定より調整して下さい。

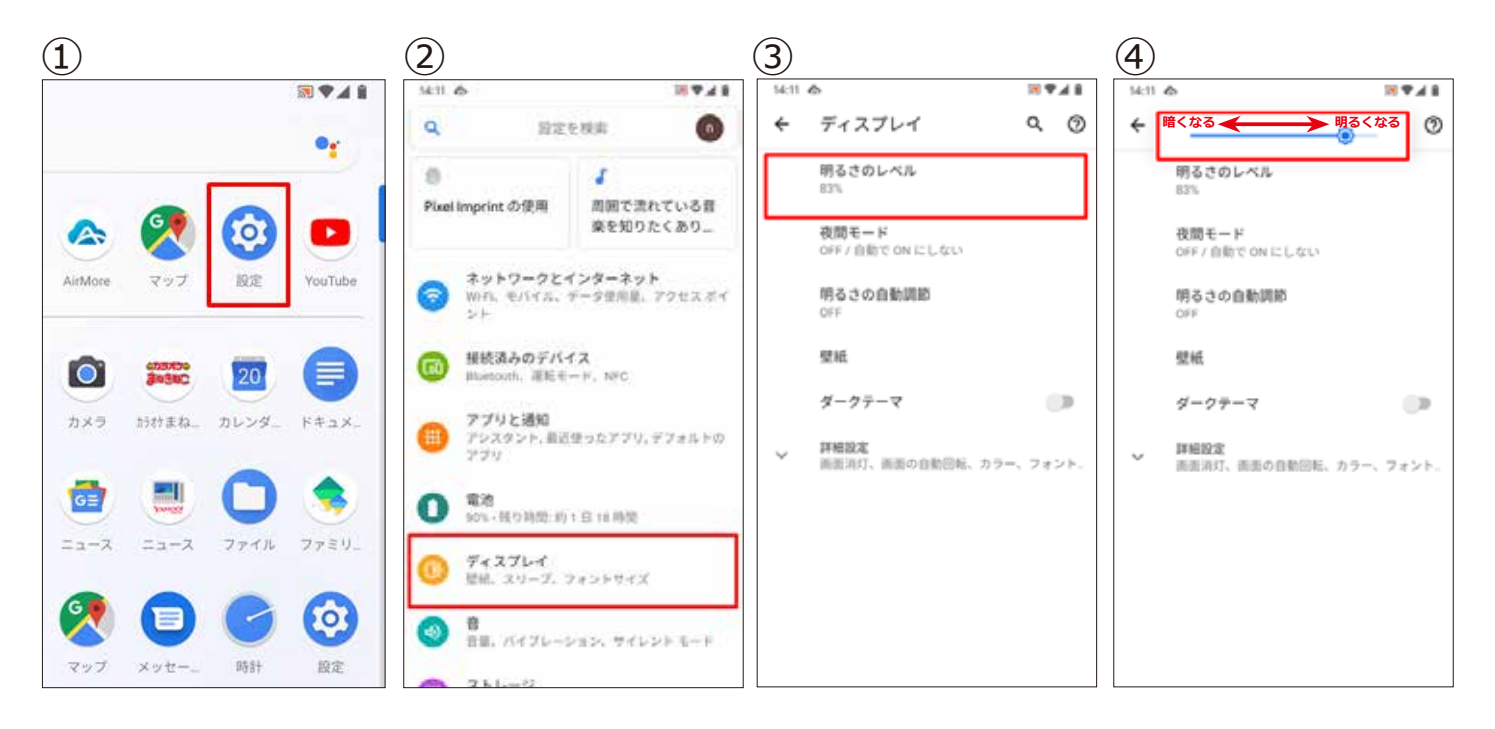

#### OS のアップデート方法

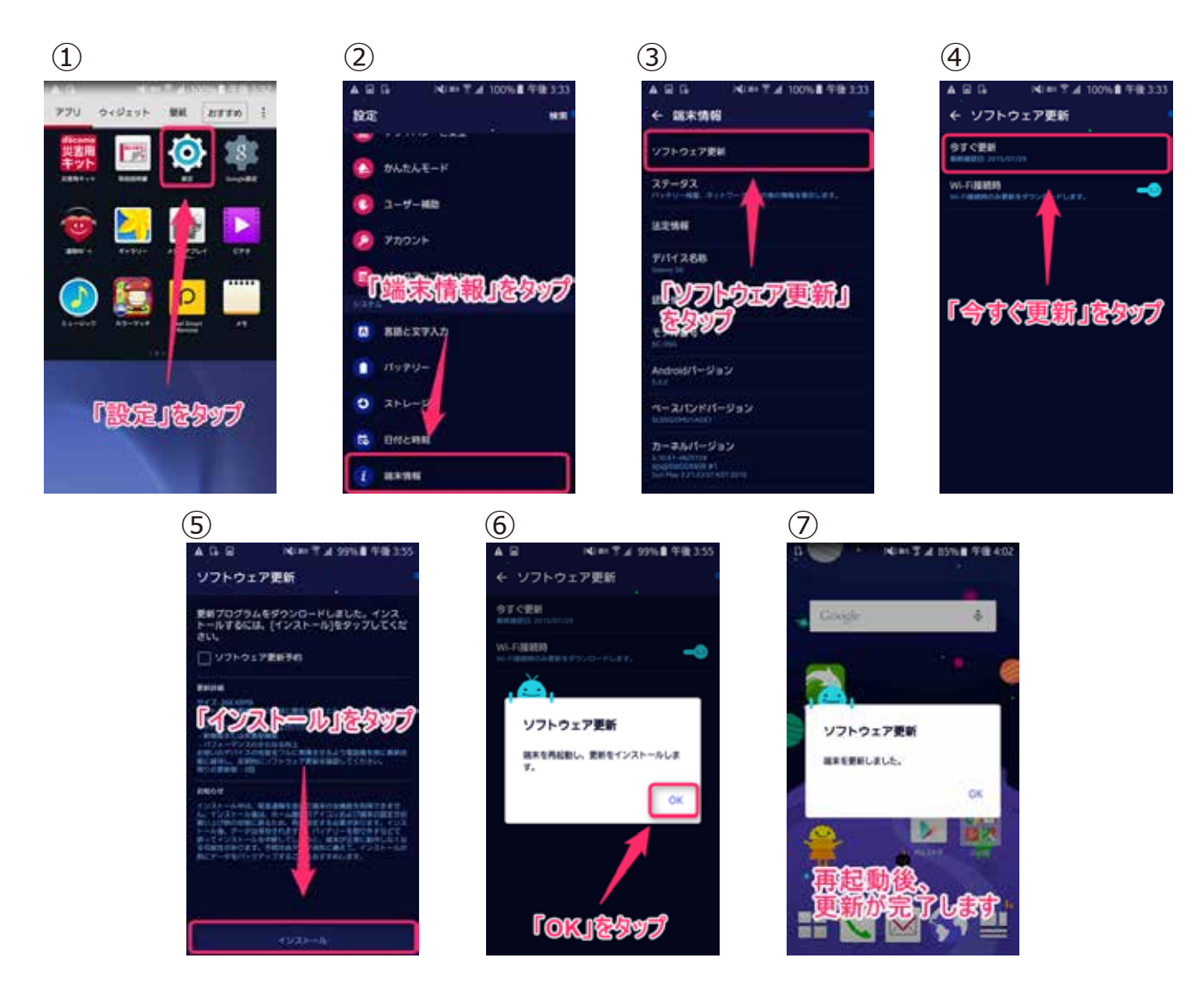

※正常に作動しない場合はAndroid システムを更新すると、Google Play などのアプリが正常に動作するようになることがあります。お 使いのデバイスによっては、アップデートの確認方法が異なる場合 があります。手順は次のとおりです。

Android 搭載のスマートフォンやタブレットで、設定アプリ 設定ア プリ を開きます。

[システム]次に[詳細設定]次に[システム アップデート]をタッ プします。

アップデートが利用可能かどうかを確認します。